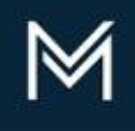

DIVISION OF CAPITAL ASSET MANAGEMENT & MAINTENANCE

## **OFFICE OF ACCESS AND OPPORTUNITY**

Volume 1 Edition 10 (Updated)

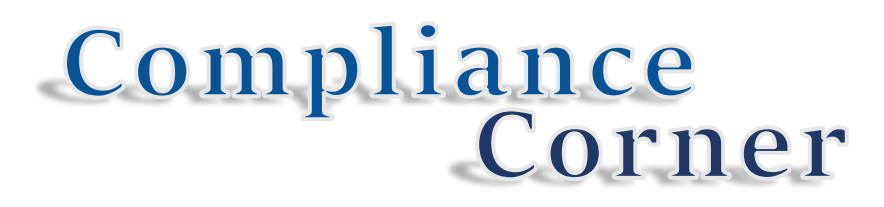

**The Office of Access and Opportunity – Compliance** presents "Compliance Corner." Look out for helpful hints & information about required compliance reporting in DCAMM's Contractor Management System (DCMS) and the Commonwealth's Affirmative Marketing Program.

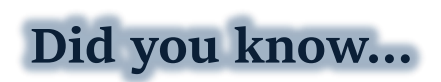

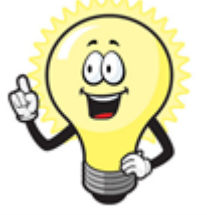

As the General Contractor you must ensure all the subcontractors assigned to your project are listed as 'Active' in LCPtracker? A subcontractor must show 'Active' on the Contractor Assignment page to ensure they have received log-in credentials to upload their employees, e-documents and submit their certified payrolls. If any of your assigned subcontractors are listed as 'Pending' under the Contractor Status column after you have assigned them to your project, follow the steps below to activate them.

Note: General Contractors only have the ability to activate subcontractors on their Prime Approver account.

Follow the steps and screenshots below

Log-in to LCPtracker:

Set Up  $\rightarrow$  Contractor Setup  $\rightarrow$  Add/Edit Contractors  $\rightarrow$  Show Pending List  $\rightarrow$  Select subcontractor from the dropdown list  $\rightarrow$  Select 'Active' from 'Status' dropdown list  $\rightarrow$  Ensure contact information for Subcontractor is correct  $\rightarrow$  Click the 'Save' button

| Projects                                 | Certifications                                | Violations                       | Reports                           | Admin                         | eDocuments                                    | Set Up                            |
|------------------------------------------|-----------------------------------------------|----------------------------------|-----------------------------------|-------------------------------|-----------------------------------------------|-----------------------------------|
| Administ                                 | rative Setup                                  |                                  |                                   |                               |                                               |                                   |
|                                          | Contractor S                                  | etup                             |                                   |                               |                                               |                                   |
|                                          | Change Pass                                   | word                             |                                   |                               |                                               |                                   |
|                                          |                                               |                                  |                                   |                               |                                               |                                   |
| Projects                                 | Certifications                                | Violations                       | Reports                           | Admin                         | eDocuments                                    | Set Up                            |
| Contrac                                  | tor Setup                                     |                                  |                                   |                               |                                               |                                   |
|                                          | Add/Edit Con                                  | tractors                         |                                   |                               |                                               |                                   |
|                                          | Contractor Ass                                | signment                         |                                   |                               |                                               |                                   |
|                                          | Pending Assig                                 | inments                          |                                   |                               |                                               |                                   |
| Add or Edit C                            | Contractor Inform                             | ation                            | Add Mode                          |                               |                                               |                                   |
| o add a new c<br>ou can view a           | ontractor, enter inf<br>Il the contractors ir | ormation and s<br>the system. Ye | ave. To edit ar<br>ou can only eo | n existing co<br>lit your own | ontractor, select it f<br>data after it has b | rom the list firs<br>een entered. |
|                                          |                                               |                                  |                                   |                               |                                               |                                   |
| Show Pendir                              | ng List                                       |                                  |                                   |                               |                                               |                                   |
| Show Pendir<br>epartment<br>- All Depart | ments                                         | ▼ Help                           |                                   |                               |                                               |                                   |

| Select a contractor to edit               |                       | •                  |                          |
|-------------------------------------------|-----------------------|--------------------|--------------------------|
| Company Name (Contractor) *               |                       |                    |                          |
| Federal Tax ID Number                     | D-U-N-S Nur           | nber               | PWCR Number              |
| Contractor License No. or 10-digit Phone  | Number * Contractor   | License Expiring I | Date Status<br>Pending ▼ |
| Contractor License (To Display on Certifi | ed Payroll)           |                    | Active<br>Pending        |
| Insurance Certificate Number Specialt     | y License Number L    | ocal Business (C   | ity) License             |
| Motor Carrier Permit Number Worker's      | Compensation Policy N | umber              |                          |
| Union Status                              |                       |                    |                          |

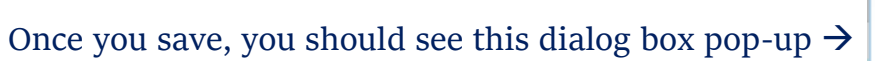

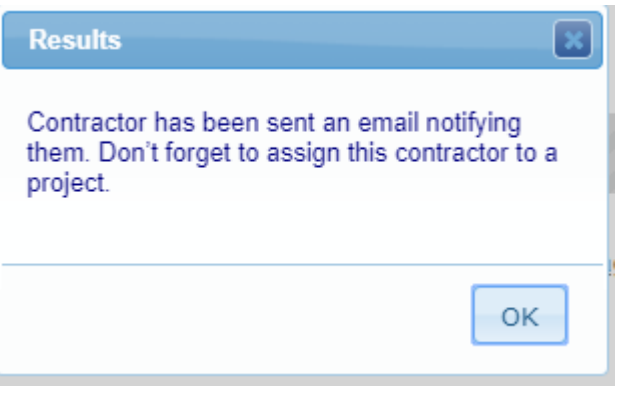

Thank you for your continued support of the Commonwealth's Affirmative Marketing Program.